# バリューレゾリューション <sup>™</sup> ウェブ学修システム

## ご利用マニュアル

## <新VRS用>

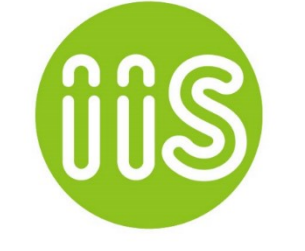

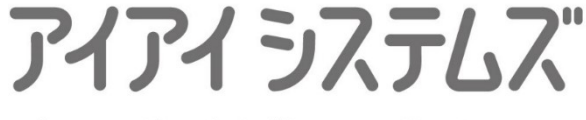

Innovative Intelligence Systems

No.20180812A

### 目次

| はじめに                                   | <b>2</b> |
|----------------------------------------|----------|
| 学修について                                 | <b>2</b> |
| システム構成                                 | 3        |
| 1 マイページ タブ                             | 3        |
| 2 PDCAサイクル学修 タブ                        | 3        |
| 3 グループ学修 タブ                            | 3        |
| マイページについて                              | 4        |
| 1 グループ学修進捗グラフ                          | <b>5</b> |
| 2 PDCAサイクル学修グラフ                        | 8        |
| 3アワードポイントグラフおよび比較順位表                   | 9        |
| 4 参加中のウェブベース・グループ学修®1                  | 0        |
| 5 進行中のウェブベース・PDCAサイクル学修 <sup>®</sup> 1 | 0        |
| 6 学修のお知らせ1                             | 0        |
| 7 運営からのお知らせ1                           | 0        |
| 学修の流れについて1                             | 1        |
| ウェブベース・PDCAサイクル学修®1                    | 1        |
| ウェブベース・グループ学修®1                        | 1        |
| 学修の進め方1                                | 2        |
| ウェブベース・グループ学修1                         | 2        |
| グループ学修の進行について1                         | 2        |
| 学修の参加予約(申込)1                           | 3        |
| ウェブベース・PDCA サイクル学修1                    | 5        |
| 学修方法1                                  | 6        |
| PDCA サイクル学修: 学修画面1                     | 7        |
| Flash Player の確認方法1                    | 8        |
| 確認テスト2                                 | 20       |
| 認定講習会、その他                              | 21       |
| その他の機能表示                               | 22       |
| アワードポイントについて                           | 22       |

はじめに

バリューレゾリューション™は、インターネットを介してご利用いただく、ウェブベースの学修システムです。利用希望者は、「一般社団法人 日本臨床検査技師会」 会員専用サイトの登録時に 発行される会員番号とパスワードでログインし、本システムの学修プログラムをご利用いただけ ます。

学修について

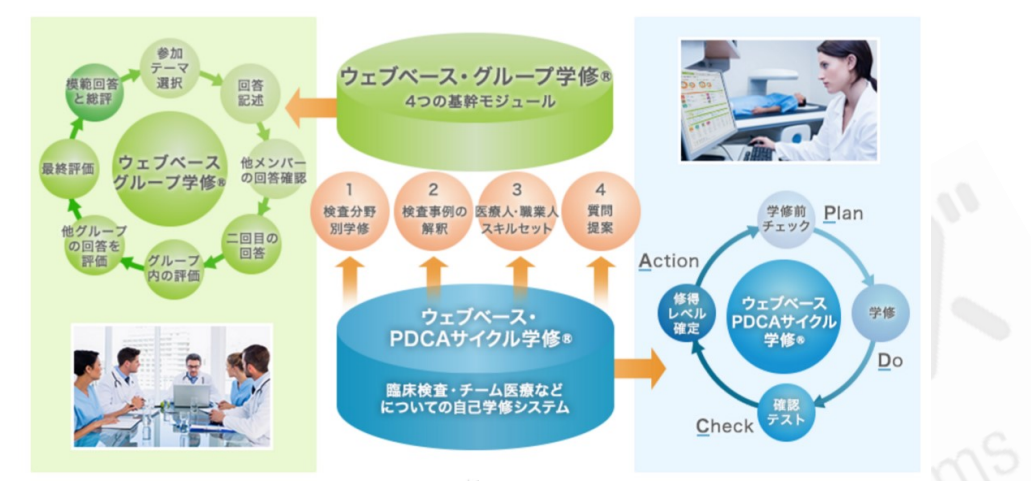

バリューレゾリューションは、二種類のウェブ学修をご用意しています。多数の受講者が一つの課 題について回答を出し合い、お互いの考えを評価しあいながら学修する「ウェブベース・グループ 学修<sup>®</sup>」と、受講者がいつでも自由に受講できる自己学修型の「ウェブベース・PDCA サイクル学 修<sup>®</sup>」です。各学修の進め方については、(P-12以降)で詳しくご説明いたします。

なお、初回申込の方法やご利用に関するご質問などについては、下記リンクでご案内の「カスタマ ーサポートセンター」で詳細をご確認ください。

■アイアイシステムズ カスタマーサポートセンター

https://ii-systems.zendesk.com/hc/ja/

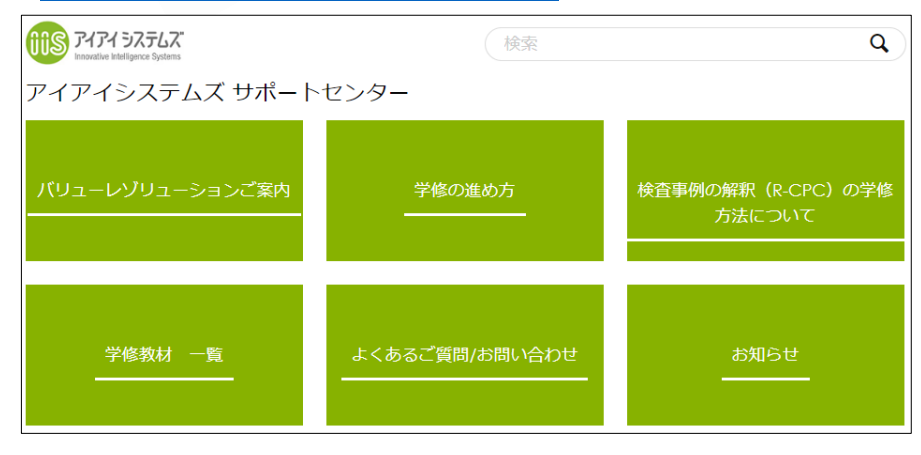

🛕 「ウェブベース・グループ学修」、「ウェブベース・PDCA サイクル学修」は、アイアイ システムズの登録商標です。

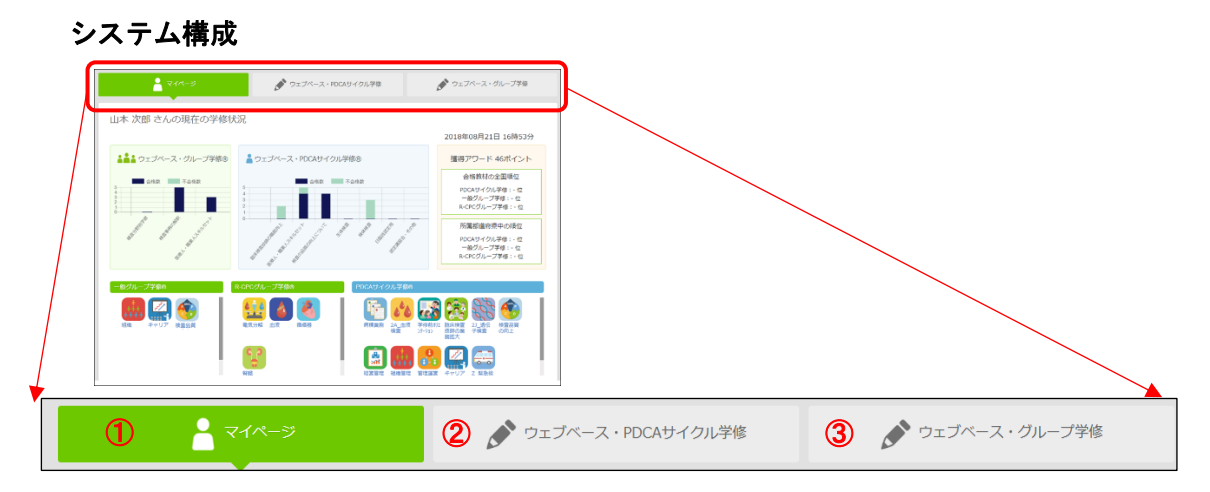

バリューレゾリューション ™ のシステムは、大きく分けて 3 つの機能によって構成されています。 この機能は、ログイン後の画面の最上段に用意されている 3 つのタブを選択することによって、ご 利用を進めていくことができます。

🕂 システム全体をとおして、選択されているタブは緑色で表示されます

1 マイページ タブ

ー番左のタブは、マイページ機能です。この機能は、学修の進捗状況や成績など、受講者本人 に関する学修情報をまとめています。そのほかに、システムや学修に関する各種のお知らせを まとめて閲覧できるように設計されています。詳しくは、次ページを参照してください。

▲ マイページは、システムのホームページとして、システムにログインした時に、自動的に表示 されます。また、システム中の、どの画面を表示させていてもマイページのタブをおせばロ グイン時の画面に戻ることができます。

#### 2 PDCAサイクル学修 タブ

中央のタブは、「ウェブベース・PDCAサイクル学修<sup>®</sup>」の選択のタブです。このタブは、様々な個人 学修教材を受講するための入り口となっています。 このタブを選択すると、学修カテゴリごとのア イコンが表示されます。

自分の受講したい分野やコースを選択して学修をすすめる仕組みになっています。

#### 3 グループ学修 タブ

このタブは、「ウェブベース・グループ学修®」を受講する為の入り口となっています。 課題の種別(カテゴリ)を選択すると、参加可能な(参加募集中の)グループ学修が表示されます。 自分の受講したい課題を選択して学修をすすめる仕組みになっています。

#### マイページについて

マイページ画面には受講者の学修履歴、結果や成績、現在受講中の学修についての情報と、各種のお知らせ欄が準備されています。

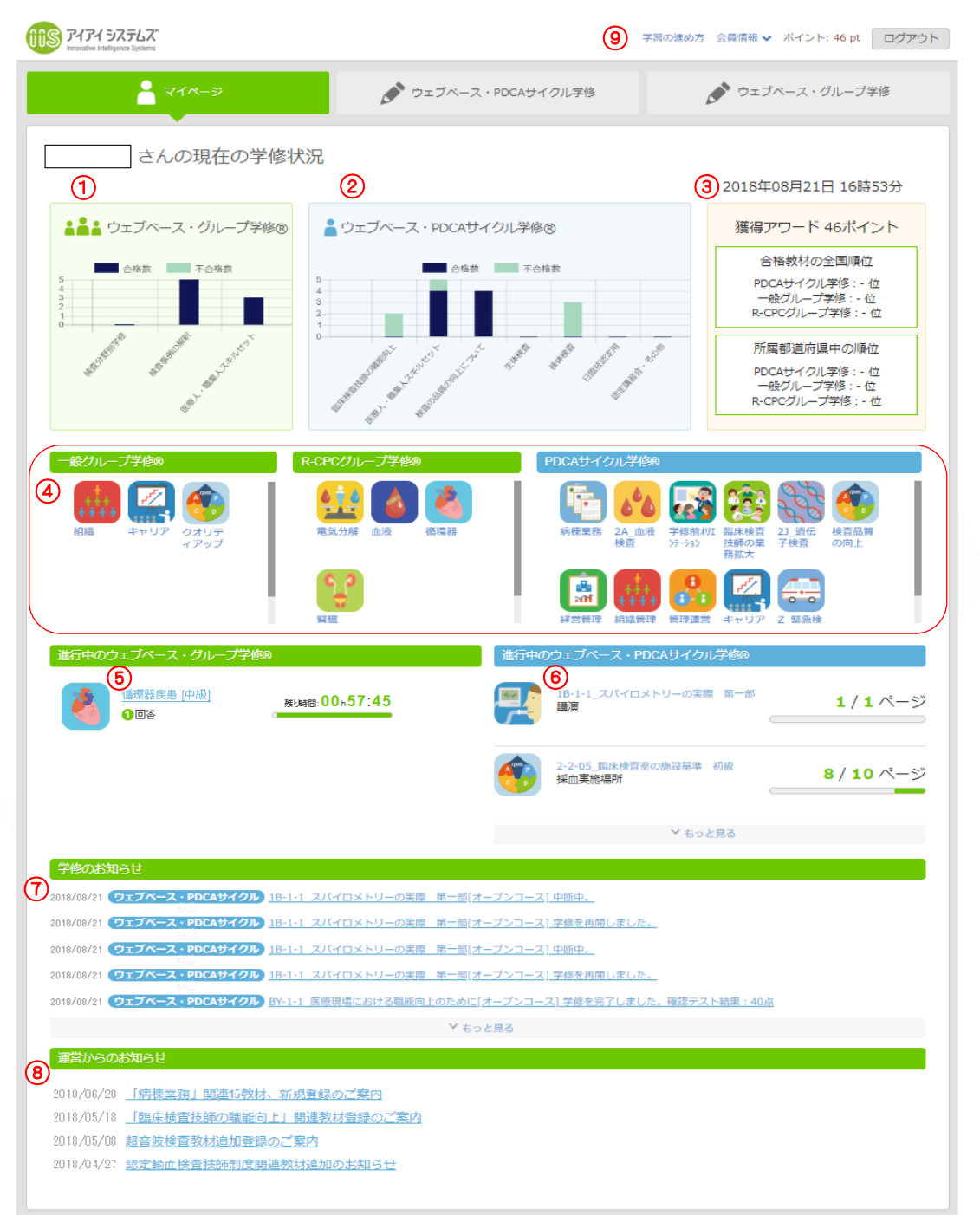

- ① ウェブベース・グループ学修®の進捗状況グラフ(受講済の課題数と合否を表示)
- ② ウェブベース・PDCA サイクル学修®の進捗状況グラフ(受講済みの教材数と合否を表示)
- ③「アワードポイント表示」システム独自の評価ポイントを表示。(詳細は巻末をご参照ください) 合格教材の点数を集計し、対全国、都道府県レベルで順位化。
  - ▲ 日臨技の生涯教育履修点数は、別途、日臨技の会員サイトでご確認下さい。
- ④ 受講済みの教材リンク(アイコンをクリックして、確認試験結果やフィードバックを確認できます)
- ⑤ 参加中のウェブベース・グループ学修®のステージ表示欄

- ⑥ 受講中のウェブベース・PDCA サイクル学修®の進行表示欄
- ⑦ 学修のお知らせ:学修の進捗に合わせて通知される案内を表示
- ⑧ 運営からのお知らせ: 運営サイドからの受講者の皆様へのお知らせを表示
- ⑨「学修の進め方」(サポートセンターリンク)、「会員情報」アカウント情報の変更リンク、

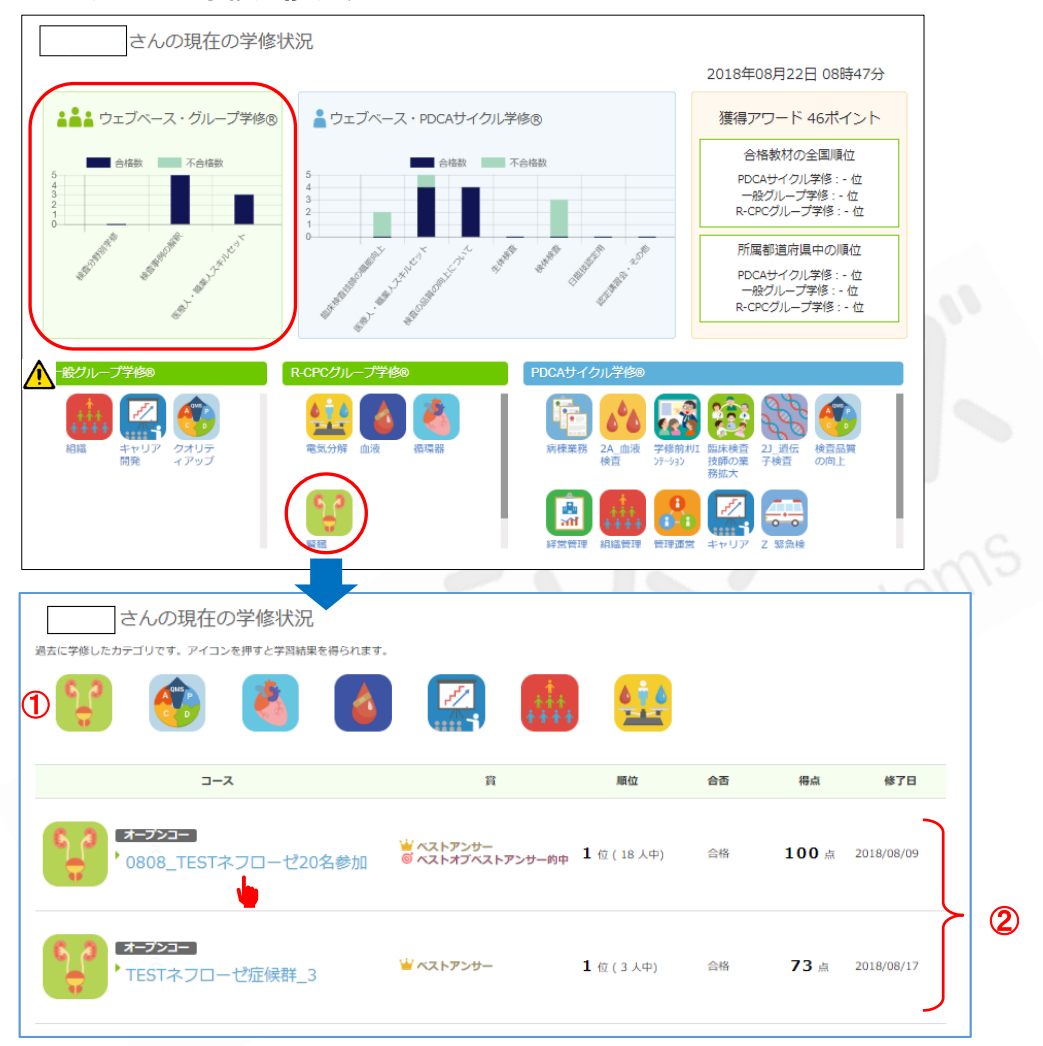

#### 1 グループ学修進捗グラフ

- ▲ 受講済のグループ学修のアイコン表示は、検査事例の解釈(R-CPC)とその他の学修とに分けて表示されています。
  - ① 過去に学修したグループ学修のアイコン(分野)が表示されています。
  - ② 選択しているアイコン(分野)の学修課題と結果を一覧表示しています。
    - 一覧には、受講のコース名、賞(アワード)、合否判定、順位、偏差値、得点を学修の終了 日を表示しています。 さらに詳しい受講結果を振り返るために「フィードバック」が確認可 能になっています。確認したい場合は、青字の課題タイトル(リンク)をクリックしてください。 (詳細は次ページを参照してください)。

「フィードバック」表示では、以下の内容がご確認いただけます。

| ウェブベース・グループ学修® ①<br>顔面と下腿のむくみ、および全身倦怠感が出現した40歳代男性 |                                                                                                    |                                                                                                    |  |  |
|---------------------------------------------------|----------------------------------------------------------------------------------------------------|----------------------------------------------------------------------------------------------------|--|--|
|                                                   | 見直し 🔷 グループ内評価 🔪 グループ問題                                                                                                    | 111 ~ 結果 > フィードバック                                                                                                    |  |  |
| グルーフ: 1/8<br>現在®グループ24人が参加中                       | あなたの評価が確定しました。プログラムリーダー                                                                                                    | ーからのフィードバックが届きました。                                                                                                    |  |  |
| グループ参加者:4 <sub>人</sub><br><u>3</u>                | あなたの評価結果                                                                                                    |                                                                                                    |  |  |
| ●                                                 | ④ ヴループ内評価: ★★★★★ 1                                                                                                    | グループ間評価:ありません                                                                                                    |  |  |
|                                                   | ボーナスはありません                                                                                                    | ボーナスはありません                                                                                                    |  |  |
| ▶ グループ学修を退出する                                     | 24位/24人中 偏差值:23.8                                                                                                    | 総合点数: 16点合格                                                                                                    |  |  |
| 3                                                 | ◆スタラベスドンサークループー(20代男性) ①生化学検査結果から、低蛋白血症(総蛋白6.0 mg/dl<br>(総コレステロール高値)を併発していることが特徴的でで<br>態によって肝臓でのタンパク合成能が亢進していること;<br>②尿検査では、蛋白が(4+)と漏出してきており、潜血も(<br>る。 ③血清蛋白分画ではaグロブリン分画、a+グロブリング<br>分画が増加している。これは、蛋白合成のが亢進してお<br>通過せず、血中に溜まるためであると考えられる。 ①・③より、ネフローゼ症候群が考えられ、尿沈渣標本の<br>どを確認することができると考えられる。 また、FDPの軽度上昇は、ネフローゼ症候群による、プ・<br>あるアンチトロンビンの喪失による凝固亢進してある。 オフローゼ症候群には暫疾患による一次性の場合と、親<br>次性のものがある。生化学検査において、他の項目によ<br>ことが考えられた。また、腎機能の低下は見られず、GF<br>た。臨床症状やこれまでの結果から考えると、微小変化<br>を確定するためには、腎生検を行い、糸球体基底膜上反<br>群を疑う場合には抗体、補体や薬剤などの沈着を確認す 評価平均:★★★★ 4.1 | は以下、アルブミン3.0 mg/dl 以下)となっており、高脂血症<br>ある。また、ChEが高値であることから、低アルブミンの状<br>が考えられる。<br>(2+)であることから、腎糸球体基底膜の障害が考えられ<br>分画、β-グロブリン分画が上昇しており、特にα.グロブリン<br>らり、分子量がアルブミンに比べて大きいことから、糸球体を<br>の確認を行うことで卵円形脂肪体、脂肪円柱、蝋催円柱な<br>イブリノーゲンの増加と、アルブミンと分子量がIIJIぼ同じで<br>であると考える。<br>腹原病や膠原病など全身性の疾患に付随して発症する二<br>ペドは認められなかったことから、二次性の可能性は低い<br>それ660.6 ml/min./1.73mと正常もしくは軽度異常であっ<br>、型ネフローゼ症候群の可能性が高いと考えられた。これら<br>な細胞の変化を観察することや、二次性のネフローゼ症候<br>する必要があると考えられる。 |  |  |
|                                                   |                                                                                                    | 6 ~ グループの回答を表示する                                                                                                    |  |  |

① 課題のタイトル

② 当該コースの参加人数とグループ数

③ 問題の内容確認ボタン:出題内容を確認可能です。

- ④ 自分の受講結果: グループ内評価、獲得ポイント、順位、偏差値、総合点数。
- ⑤ ベストオブベストアンサー(グループごとのベストアンサーを評価しあった結果)
- ⑥ ベストアンサー(グループ内の評価で決定)と他の参加者の回答を確認できます

(次ページに続く)

(フィードバックの続き)

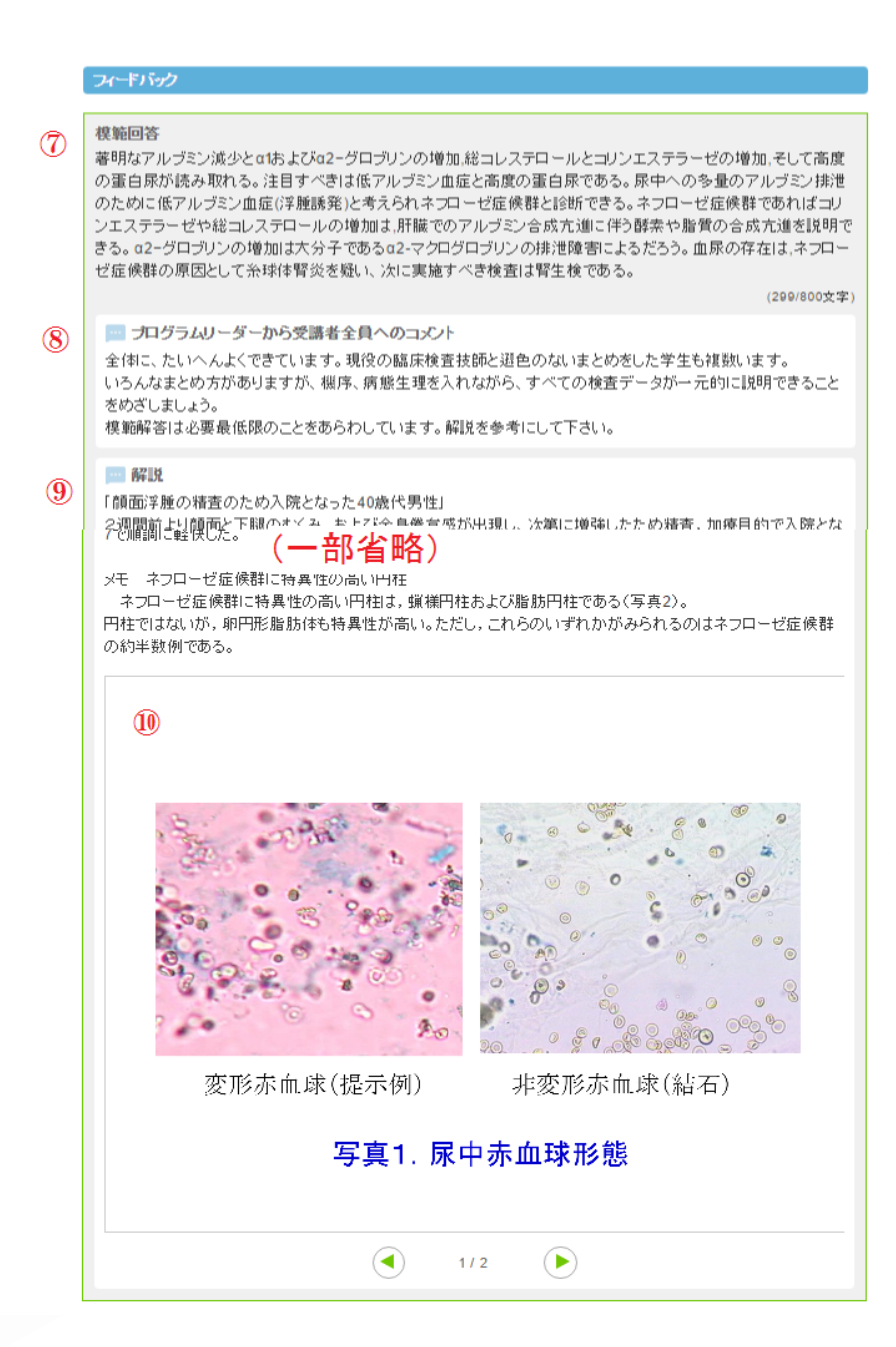

- ⑦ 模範解答
- ⑧ リーダーからのコメント: プログラムリーダーは、グループ学修のまとめ役です。 リーダーから、学修全体の総評と、あなた自身へのアドバイスコメントが寄せられます。
- ⑨ 解説は、より深く学んでいただくために、事例に関する解釈を記載しています。(詳しい図表などのスライド資料が添付される場合もあります)
- ⑩ 解説スライド。解説用のスライドを表示します。左右ボタンで表示切替します。

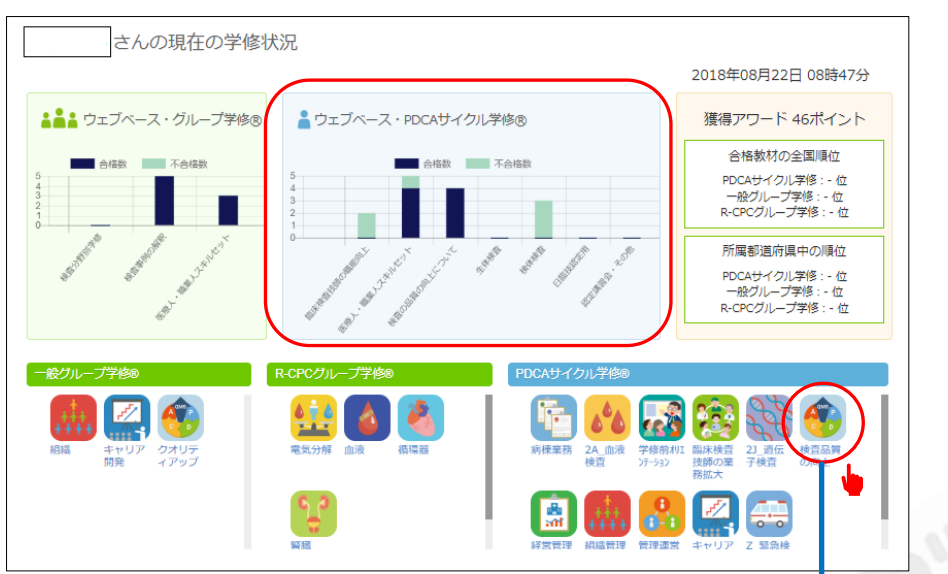

2 PDCAサイクル学修グラフ

PDCA サイクルの受講済グラフはグループ学修と同様の情報表示です。 確認したい教材のアイコン(分野)をクリックして詳細を確認することが可能です。

| 6                                           | さんの現在の                      | の学修状況    | 2                           |                 |                 |             |         | r               |        |
|---------------------------------------------|-----------------------------|----------|-----------------------------|-----------------|-----------------|-------------|---------|-----------------|--------|
| <br>過去に学修したカラ                               | テゴリです。アイコン                  | ンを押すと学修結 | 果を得られます。                    |                 |                 |             |         |                 |        |
| <b>★</b><br>★★★<br>★ ★ ★ ★<br>組織管理          | キャリア開発                      | 病棟業務     | 2A_血液検查                     | 学修前ポリエンテーション    | 国际検査技師の<br>業務拡大 | 21_遗伝子検査    | 検査品質の向上 |                 |        |
| <b>日</b><br>日<br>日<br>日<br>王<br>正<br>二<br>日 | 2 緊急検査                      |          | ①過去に学                       | *修した教材(         | のアイコン           |             |         |                 |        |
| 検査品質の向上                                     | 。<br>②今表;                   | 示している    | 教材のアイコ                      | ン               |                 |             |         |                 |        |
| カテゴリ                                        |                             |          | 現在の得点                       | 全体の平均           | 均点              | 順位          | 偏差値     |                 |        |
| OMS                                         |                             |          |                             |                 |                 |             |         |                 |        |
| Cawlo                                       |                             |          |                             |                 |                 |             |         |                 |        |
| ▶ 2-2-01_品質マネ<br>トシステム(QMS)と<br>初級          | Rジメン<br>とは <mark>判定A</mark> | 1        | <b>00</b> 点 ( 2018-08-<br>) | -17 <b>78</b> s | a 1             | 位 ( 71 人中)  | 61      | > <sub>過去</sub> | この結果を見 |
| ▶ 2-2-03_QMSを根<br>ということ 初級                  | 幕築する <mark>判定B</mark>       | 7        | <b>0</b> 点(2018-08-13       | 3) <b>74</b> s  | a 26            | 0 位 (34 人中) | 48      | > <sub>遇ま</sub> | の結果を見  |
|                                             | <sup>重営する</sup> 判定A         | 1        | <b>00</b> 点(2018-08-<br>)   | ·09 <b>85</b> # | <b>a 1</b>      | 位 ( 28 人中)  | 57.5    | > <sub>過去</sub> | この結果を見 |
|                                             |                             |          |                             |                 |                 |             |         |                 |        |

①過去に受講した学修教材のアイコンが表示されています。

②今、表示されている学修結果のアイコン(分野)と、その分野の各科目の成績が、合否に関係な く全て一覧表示されます。確認試験の判定結果、点数、平均点、順位、偏差値を表示します。右 隅の「過去の結果を見る」をクリックすると、その教材を複数回受講した時のすべての確認試験の 結果を表示します。

#### 3アワードポイントグラフおよび比較順位表

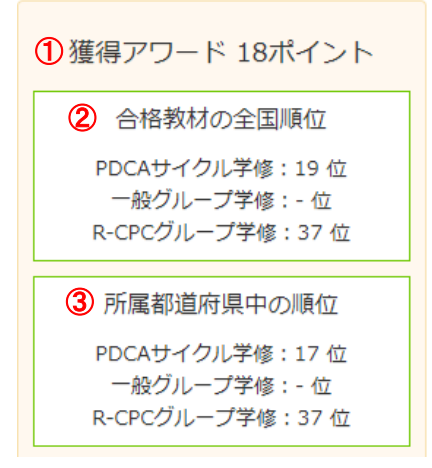

①アワードポイントは、学修成績に応じて、VR独自で加点する仕組みのポイントとなっております。 (現在、受講者様への還元については検討中です)

②ご自分の履修科目の総点数が、全国単位でどの程度のレベルにあるかの順位を表示します。 ③都道府県単位でのレベル表示。

このポイント表示は、履修目標の目安としてご利用ください。

- ▲ アワードポイントは、日臨技の生涯教育履修点数とは別のものです。 生涯教育履修点数については、日臨技の会員サイトにてご確認いただけます。
- ▲ 日臨技の会員サイトに、所属の都道府県登録が無い方は、都道府県順位は表示されません。

▲ アワードポイントの配点方法については巻末の資料をご参照ください

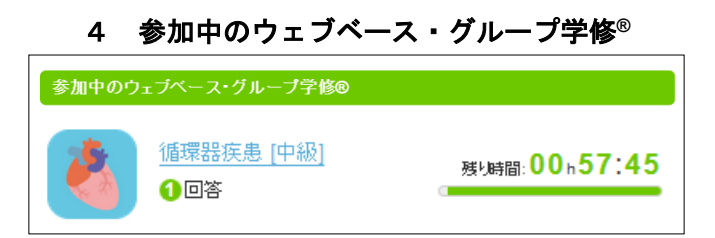

参加中(現在進行中)のグループ学修のステージと、そのステージ終了迄の残り時間を表示しま す。学修タイトル(青字)のリンクをクリックすると学修画面にジャンプします。 この情報欄は進 行中のグループ学修のみ表示しますので、グループ学修に参加していない場合は、「現在、該当 するコンテンツはありません」と表示されます。

#### 5 進行中のウェブベース・PDCAサイクル学修<sup>®</sup>

| 進行中のウ        | ェブベース・PDCAサイクル学修®                 |                  |
|--------------|-----------------------------------|------------------|
| **           | HIV-第3部 正式版<br>8 保健所での検査          | <b>11/18</b> ペ–ジ |
| **           | <u>HIV-第1部 正式版</u><br><b>1</b> 目次 | <b>1/21</b> ペ–ジ  |
| 9000<br>9000 | <u>核酸と遺伝子の構造 (初級)</u> ④学修前チェック    | 1/10問目           |

受講中の自己学修の項目を表示します。 学修状況と、進捗を表示しています。タイトルリンク(青 字)をクリックすると、中断した学修ページを表示し、学修を再開することができます。

#### 6 学修のお知らせ

学修の進捗に合わせて各種のお知らせが届きます。リンクをクリックすると、当該学修のページを 表示します。 このお知らせの受信は任意に設定可能です。

#### 7 運営からのお知らせ

運営サイドからのお知らせ表示欄です。 リンクをクリックすると詳細情報を表示します。

か月です。

学修の流れについて

#### ウェブベース・PDCAサイクル学修®

ウェブベース・PDCAサイクル学修®は、学修科目を、複数のカテゴリと分野に分類しています。さらに、学修教材は、受講者の知識レベルや経験に合わせて選べるように、5種類のコース(新人、 初級、中級、上級、オープン)をご用意しています。

\*:検査事例の解釈は、グループ学修のみのカテゴリとなります。

\*:学修を終えたら、確認テストを受けていただきます。

確認試験の結果判定は、A(80 点以上)、B(60~79 点)、C(59 点以下)の 3 段階となります。 判定Aと判定Bは合格(学修完了)となり、合格した科目にリンクしたグループ学修の受講が可能 となります。

判定Cは不合格となり、再度、学修しなおし、合格判定を得るまで受けなおすことができます。 PDCAサイクル学修は、合否に関係なく、何度でも受講、確認試験を受けていただく事が可 能です。但し、グラフに表示される合格科目数のカウントは重複されません。

#### ウェブベース・グループ学修<sup>®</sup>

グループ学修は、複数の受講者が一つの課題に参加し、お互いの回答を参考にしながら最良の 回答を導き出す形式の学修です。

グループ学修には、

- PDCAサイクル学修リンクした課題
   予め、PDCAサイクル学修を受講し、確認試験に合格することが参加条件となります。
- ▲ 受講者が参加可能なグループ学修の課題は、上記の条件に合わせて参加可能な課題が自動的に表示されます。

学修の進め方

ウェブベース・グループ学修

グループ学修の進行について

グループ学修は下図の要領で進行します。

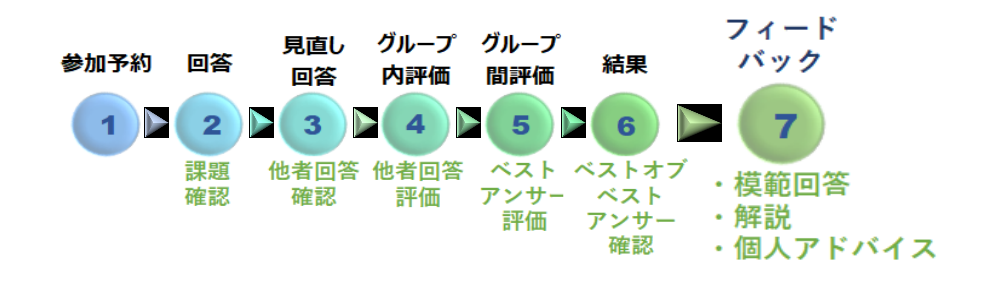

- 1. 参加テーマ決定(参加予約)→学修開始
- 回答(一回目)。回答には、文字数制限が予め設定されています。(文字数を超えると赤字となり、回答を保存、提出することができません。)次ページの回答欄をご査証ください
- 3. 回答(二回目見直し)一回目の回答が締め切られると同時に二回目のセッションが開始され ます。あなたは、他の参加者の回答を確認し、参考にして二回目の回答を行います。
- 他の参加者の回答を評価します。 → ご自分が参加したグループのベストアンサーが確定 します。
- 5. 多数のグループが参加している場合、次に、グループ間の評価ステージを実施します
- セッションが終了となり、最も評価の高かったグループの回答がベストオブベストアンサーとなります。
- 結果が出てからしばらくすると、修了者全員にフィードバックが提供されます。
   受講者は、自分の順位と評価ポイントを確認することができます。ボーナスとして以下のポイントが用意されています。
  - ・ ベストアンサー : グループ内のベストアンサーに選ばれたとき
  - ベストオブベストアンサー : グループ間の評価でベストアンサー(ベストオブベストアン サー)に選ばれたとき
  - ベストアンサーを的中させたとき: あなたが最高評価した回答がベストアンサー(および ベストオブベストアンサー)に選ばれたとき
  - ・ このポイントは、将来的に表彰や受講者特典としての還元を検討中です。

フィードバックには、模範解答と解説および、あなたに対するアドバイスが提供されます。このフィードバックはマイページで説明したように、何時でも振り返って復習することが可能です。

#### 学修の参加予約(申込)

- ① 最上段にあるタブの右側「ウェブベース・グループ学修®」のタブを選択します。
- ② 検査分野別学修、検査事例の解釈、医療人・職業人スキルセットの3種類のタブが表示され ます(デフォルトは、検査分野別のタブが選択されます)。
- ③ 自分が参加したい分野のタブを選択します。(例:検査事例の解釈)
- ④ 募集中の課題が表示されます。参加あるいは確認したい場合、青字のタイトルリンクか、参加予約画面へのボタンをクリックします。

| <b>R</b> 71%-5                                                                                                    | ♪ ウェブベース・PDCAサイクル学修                                                                                                    | ① 🔊 ウェブベース・グループ学修                                 |
|----------------------------------------------------------------------------------------------------|----------------------------------------------------------------------------------------------------|---------------------------------------------------|
| ウェブベース・グループ学修®<br>グループディスカッションによる学 <sup>後が行えます。</sup><br>下のカテゴリから、あなたが始められるコースを登録してくだ                                            |                                                                                                    |                                                   |
| 検査分野別学修                                                                                                    | ③ 検査事例の解釈                                                                                                    | 医療人・職業人スキルセット                                     |
| 検査事例の解釈<br>()<br>()<br>()<br>()<br>()<br>()<br>()<br>()<br>()<br>()                                                              |                                                                                                    |                                                   |
| 初始コース           取り組みやすい事例です。病態もすぐに推定でき           [腎・尿路] 顔面と下腿のむくる           2週間前より顔面と下腿のむくみ、および全           検査値から病態を考えて下さい。2、次にとの | ④<br>ると思いますが、すべてのデータをしっかり読み解きましょう。<br>み、および全身倦怠感が出現した40歳代男<br>身疱怠感が出現し、次第に増強したため精査、加速目的で入院と<br>のような検査を行うべきかを考えなさい。(500学以内) | (4)<br>参加予約百面へ<br>現在 0 人待機中、あと 50 人で開始<br>なった。 1. |
|                                                                                                    |                                                                                                    |                                                   |

⑤募集人数、開始条件、予約状況、各ステージの制限時間が確認できます。「参加予約する」 をクリックします。予約と同時に「キャンセル」ボタンに変化しますので、学修が開始されるま での間は、キャンセルすることが可能です。

| 検查分野別学修                                                                                | 検査事例の解釈           | 医療人・職業人スキルセット                                    |  |  |  |  |  |
|----------------------------------------------------------------------------------------|-------------------|--------------------------------------------------|--|--|--|--|--|
| ウェブベース・グループ学修®<br>[腎・尿路]顔面と下腿のむくみ,および全身倦怠感が出現した40歳代男性                                  |                   |                                                  |  |  |  |  |  |
| ウェブベース・グループ学修「 [腎・尿路]顔面と下腿のむくみ,および全身倦怠感が出現した40歳代男性 」に <mark>参加予約</mark> することができ<br>ます。 |                   |                                                  |  |  |  |  |  |
|                                                                                        | 開始条件: 募集定員に達した時、す | ぐに開始                                             |  |  |  |  |  |
|                                                                                        | 開始人数: <b>50</b> 人 |                                                  |  |  |  |  |  |
|                                                                                        | 参加予約者数: 0人        | 開始条件: 募集定員に達した時、すぐに開始<br>開始人数: <b>50</b> 人       |  |  |  |  |  |
|                                                                                        | 初回回答: 168 時間      | 参加予約者数: 1人                                       |  |  |  |  |  |
|                                                                                        | 回答見直し: 168 時間     | 初回回答: 168 時間                                     |  |  |  |  |  |
|                                                                                        | グループ内評価 : 120 時間  | 回答見直し: 168 時間                                    |  |  |  |  |  |
|                                                                                        | グループ間評価: 120時間    | グループ内評価: <b>120</b> 時間<br>グループ間評価: <b>120</b> 時間 |  |  |  |  |  |
|                                                                                        | 参加予約する            | キャンセルする                                          |  |  |  |  |  |
|                                                                                        | 戻る                | 戻る                                               |  |  |  |  |  |
|                                                                                        |                   |                                                  |  |  |  |  |  |

取り組みやすい事例です。病態もすぐに推定できると思いますが、すべてのデータをしっかり読み解きましょう。

[腎・尿路]顔面と下腿のむくみ,および全身倦怠感が出現した40歳代男性 2週間前より随面と下腿のむくみ,および全身倦怠感が出現し、次第に増強したため構善、加速目的で入院となった。 1.検査値から病態を考えて下さい。2.次にどのような検査を行うべきがを考えなさい。(500字以内) 待機中

現在1人待機中、あと49人で開始

▲ 募集画面に戻ると、あなたの表示は待機中に変わっています。 募集欄の表示は、その学修 課題が開始されると同時に非表示となります。

以上で、参加申し込みは完了です。 この段階で、マイページの学修のお知らせ欄に参加申し込 み済みの表示が追加されています。 また、同内容のお知らせメールがあなた宛てに送信されま す。グループ学修は、ステージの進捗合わせて、メール案内を送信する仕組みになっています。

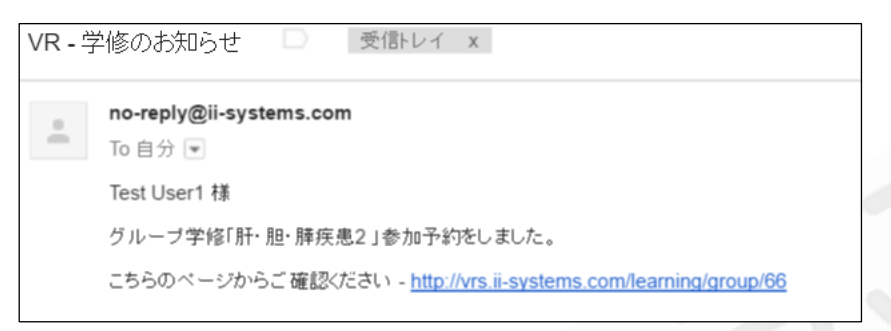

参加予約したグループ学修が定員になると学修がスタートします。

開始されると同時に、進捗状況はマイページの参加中のグループ学修欄に表示され確認すること ができます。

なお、各ステージには期限が設けられています(課題にもよりますが、通常は、各ステージー週間 あるいはそれ以上)。期限内に完了しない場合は、その時点で辞退となり、以降のステージに進 むことができなくなります。したがって、学修は未完了となります。

▲ 再度募集あった場合は、学修のお知らせ欄に参加受付が表示されます。

#### ウェブベース・PDCA サイクル学修

中央の「ウェブベース・PDCA サイクル学修®」タブをクリックすると、学修一覧が表示されます。

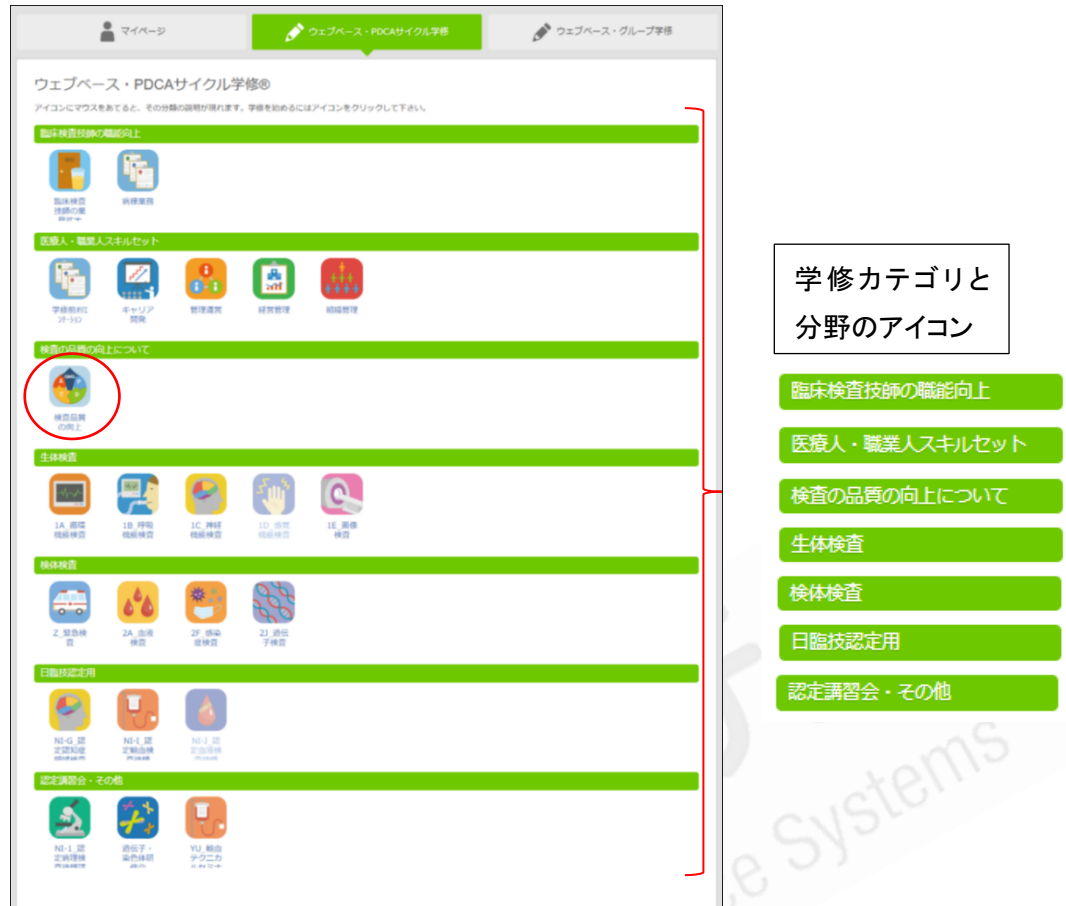

PDCAサイクル学修は、臨床検査技師の職能向上、医療人・職業人スキル、検査品質の向上、 生体検査、検体検査、日臨技認定用、認定講習会・その他のカテゴリで構成されています(緑帯)。 学修のカテゴリは適宜、追加変更となる場合があります

各カテゴリ下には、検査項目あるいは学修内容に応じた分野ごとの学修アイコンが設定されており、このアイコンを選択すると、具体的な学修教材(コンテンツ)が表示されます。

「臨床検査における QMS(初級)」について学修したい場合を例にすると、まず、カテゴリの中から、 「検査品質の向上」のアイコンをクリックします。 すると、さらに検査品質関連の学修コンテンツが 表示されますので、その中から「臨床検査における QMS」を選択していただく事になります。

| ウェブベース・PDCAサイクル学修® - 検査品                                                                                                    | 質の向上 -                                                                                                    |     |                   |
|----------------------------------------------------------------------------------------------------|----------------------------------------------------------------------------------------------------|-----|-------------------|
| ● 日本の学校では、「日本の学校」では、「日本の学校」では、日本の学校」では、「日本の学校」では、「日本の学校」では、「日本の学校」では、「日本の学校」では、「日本の学校」では、「日本の学校」では、「日本の学校」では、「日本の学校」では、「日本の学校」では、「日本の学校」では、「日本の学校」では、「日本の学校」では、「日本の学校」では、「日本の学校」では、「日本の学校」では、「日本の学校」では、「日本の学校」では、「日本の学校、「日本の学校、日本の学校、「日本の学校、「日本の学校、日本の学校、「日本の学校、日本の学校、日本の学校、日本の学校、日本の学校、日本の学校、日本の学校、日本の学校、日本の学校、日本の学校、日本の学校、日本の学校、日本の学校、日本の学校、日本の学校、日本の学校、日本の学校、日本の学校、日本の本本の学校、日本の本本の学校、日本の本本の学校、日本の本本の本本の本本の本本の本本の本本の本本本本本本本本の本本本本本本本本 | をサポートすることが使売です。しかし、そのサポートに対する要求は常に変化し掛けてい<br>新たな意味が客意味が高いません。それに特、11年以後日間内の意ではする家をも高かに<br>掛ける為のシステム(は損み)を構築し、意思排除していくためのポイントについて、<br>システム)を中心に学んていただきます。(智慧運営」の2-2の内容は、本学様分野の中の |     |                   |
| 検査品質の向上の学修内容                                                                                                    |                                                                                                    | - 🛕 | に受講している科目         |
| QMS                                                                                                    |                                                                                                    | には、 | 確認試験の判定結果         |
|                                                                                                    | (1111-73) 2-2-09_(MSの組織体制と文書・記録管理 中級     (1111-73) 2-2-10_(東宣サービスの受託 最託 購買管理 中級     (1111-73) 2-2-11_QMSの維持と改善 中級                                                               | が表示 | <b>、されます。</b>     |
| <ul> <li>         · 初設コーズ         · 2-2-05_単床検査室の施設基準初続         · 初設コーズ         · 2-2-06_単床検査における認定制度 初級         · 初設コーズ         · 2-2-07_単床検査業務の質の評価と改善初級         ·          ·          ·</li></ul>                                                                                                    | <ul> <li>・ (中国ニス) 2-2-12_QMSの評価と監査 中級</li> <li>・ (中国ニス) 2-2-13_マネジメントレビューと継続的改善 中級</li> <li>2-2-14_検査室の能力整備</li> </ul>                                                          | 判定A | 80 点以上 (合格)       |
|                                                                                                    | <ul> <li>● 世報コース 2-2-14-1_検査室の能力整備(要員)中級</li> <li>● 世報コース 2-2-14-2_検査室の能力整備(施設及び環境条件)中級</li> <li>● 世界コース 2-2-14-3 検査室の能力整備(施は、試室及び強制品)中級</li> </ul>                             | 判定B | 60 点以上 80 点未満(合格) |
|                                                                                                    | 中央ニース         2-2-15_検査前プロセス         検査受付         中級           ・中央ニース         2-2-16         検査プロセス         中級                                                                  | 判定C | 60 点未満(不合格)       |
|                                                                                                    | <ul> <li>▶ 中級コーズ 2-2-17_検査結果の品質の確保 中級</li> <li>▶ 中級コーズ 2-2-18_検査後プロセス 中級</li> </ul>                                                                                             |     |                   |

#### 学修方法

- 1. 各学修分野のアイコンをクリックし、学修内容画面を表示させます。
- 学修内容画面に表示された学修教材(コンテンツ)のリンクをクリックすると当該の教材コンテンツが開始されます。
   この学修は、スライド(動画)を中心とした学修です。 ナレーションを聞きながら、あるいは、ナレーションをオフにして説明文を読みながらでも学修可能です。
   なお、学修コンテンツは、その内容や時間の長さによって分割される場合があります。
   途中で学修を停止(中断)する事も可能です。 日を変えて、改めて中断箇所から学修を再開する事が可能です。 もちろん最初からでもかまいません。
- 学修を終了すると、確認試験を受けて頂きます。結果判定は、ABCの三段階となり、C判定 は不合格となります。この確認試験は合否に関係なく何度でもチャレンジできます。反復学 修する事で受講者の知識、理解度を確実に向上させることが可能です。そしてこの結果は、 常にマイページの成績、学修進捗情報に反映されます。

なお、分割された学修コンテンツの場合は、最終のコンテンツ受講後に確認試験を受けることができます。

・この確認試験の判定結果は、グループ学修メニューの選択可能項目にも反映されます。

| <b>२</b> २४८-७                                  | 🎤 ウェブペース・PDCAサイクル学参           | ▶ ウェブペース・グループ学修                                                                                                    | ten's                                                                                                    |
|-------------------------------------------------|-------------------------------|----------------------------------------------------------------------------------------------------|----------------------------------------------------------------------------------------------------|
| ウェブベース・PDCAサイクル学<br>アイコンにマウスをあてると、その分類の説明が現れます。 | 修图<br>学校を始めるにはアイコンをクリックして下さい。 |                                                                                                    | DI                                                                                                    |
| <ul> <li>         田床検査</li></ul>                |                               |                                                                                                    |                                                                                                    |
| 医療人・塩菜人スキルセット       デーカン                        |                               | ウェブベース・PDCAサイクル学修® - 検査品                                                                                                    | 品質の向上 - ②<br>100向上」には学想前チェックはありません                                                                                                    |
|                                                 |                               | 総兵検査部内は、診療部内が資の高い場合診療を提供することをサポード<br>(場成変化や診療法の応急率がたる素が)活産場場に建せる<br>調査サービスを提供し続けるみのステム(仕組み)を構築し、運営地利<br>ステム)を中心に学んでいただきます。<br>検査品質の向上の学修内容 | することが使命です。しかし、そのサポートに対する要求は常に変化し続けています。医療を取り巻<br>れ、それに伴い、翻注検査部門の品質に対する要求も原原化しています。翻注検査部門が、質の高い<br>していくためのポイントについて、OMS(クオリティーマネジメントシステム:品質マネジメントシ                                                                                                    |
| 生体検査                                            |                               | CMS                                                                                                    | ISO15189         単数2           ・ 単型コーズ         2-2-48         GMSと15015189         単数2           ・ 甲型コーズ         2-2-49         GMSの相信体制と文者・記録物理         単数0           ・ 甲型コーズ         2-2-40         MSの単価化         会社         記録物理           ・ 甲型コーズ         2-2-40         MSの単価化         会社         記録物理         単数0           ・ 甲型コーズ         2-2-40         MSの目的との形         会社         会社 |
|                                                 |                               | <ul> <li>         ・          ・         ・</li></ul>                                                                                         | <ul> <li>         ・          ・         ・</li></ul>                                                                                                    |
|                                                 |                               | <b>—</b>                                                                                                    | <ul> <li>・ ・・・・・・・・・・・・・・・・・・・・・・・・・・・・・・・・・・・</li></ul>                                                                                                    |

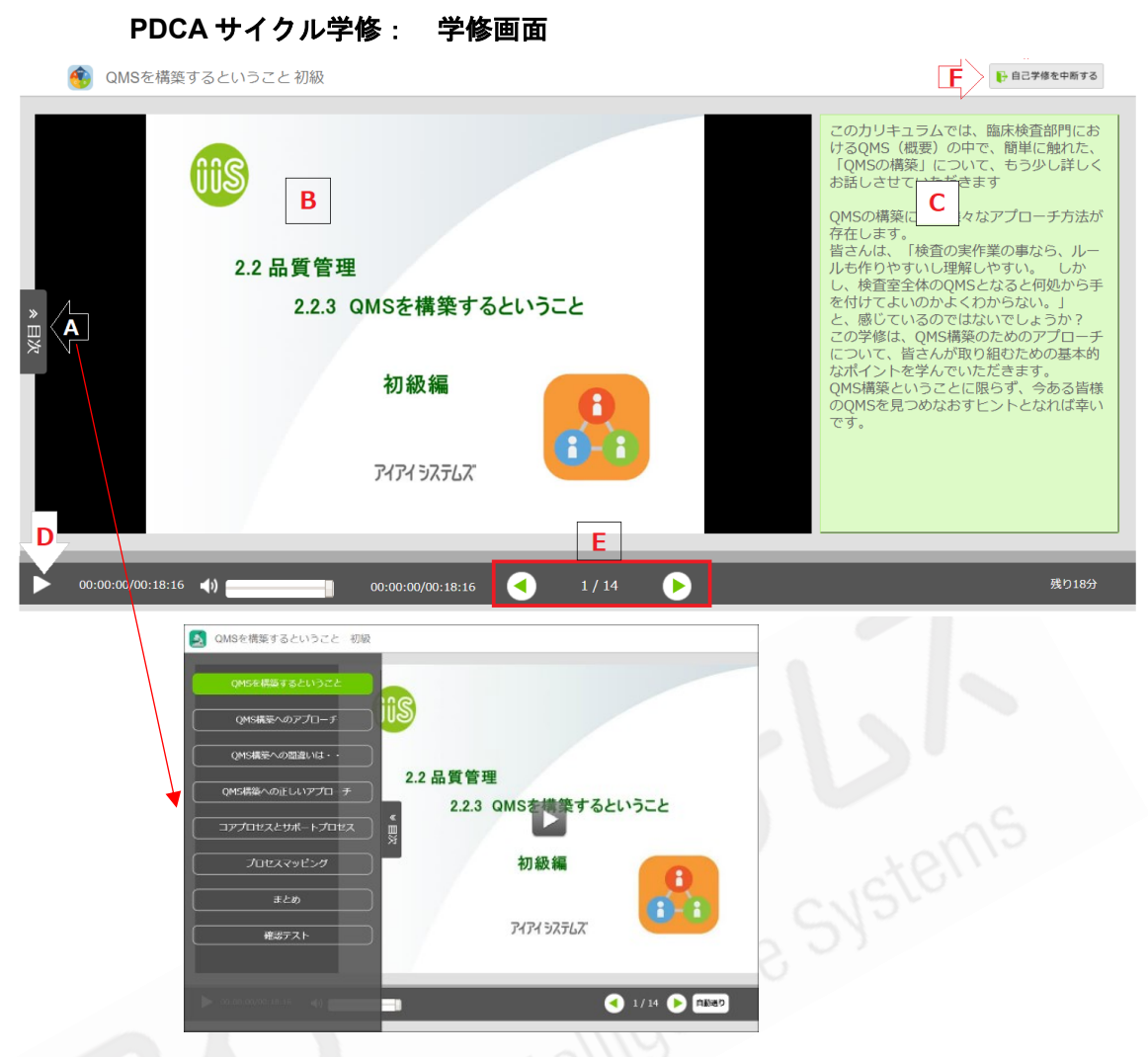

- A) 目次:目次ボタンをクリックすると、学修の目次が横にスライドして表示されます。目次をクリ ックして学修画面をジャンプさせることができます。
- B) 学修画面
- C) テキスト表示:当該ページのナレーションがテキスト表示されます。
- D) 学修開始ボタン:このボタンをクリックして学修を始めます。一時停止可能です。
- E) 学修ページの>送り、<戻りのボタン
- F) このボタンを押すと、学修を途中中断することができます。中断した学修は、マイページの「進行中の学修」にリンク付きで表示されます。中断した学修を再開するときは、リンクをクリックします。動画コンテンツでも、中断した個所からの再開が可能です。

#### 🛕 教材の再生には、Flash Player が必要となります。

Adobe Flash Player は、web コンテンツの音声や動画を再生するためのソフトです。 一般的には Flash Player と呼ばれています。 Flash Player は無償のソフトウェアです。 Adobe 社 Web ペー ジにおいて無料で配布を行っています。

このソフトの設定方法や確認方法は次ページをご査証ください。

▲ 教材コンテンツの再生時に、下図のメッセージが表示される場合、Flash Player のインストー ルがするか、もしくはインストールされていても有効化の設定を行う必要があります。

動画の視聴には最新のFlashPlayerのインストールが必要です。 FlashPlayerのインストール及び、 ブラウザ上でFlashPlayerが有効な設定であることを確認の上 学修画面を再読込して下さい。

ご利用中の PC の状態を確認するために IIS では、Flash Player 確認用チェックページをご用意し ています。 下記の手順に従い、チェックを行ってください。

メッセージが表示されず、通常とおり再生される場合は、以下の作業の必要はありません。

#### Flash Player の確認方法

Flash Player のチェックページをご用意しました。

確認手順

- 1. ご利用のブラウザを立ち上げます。
- 2. VRS にログインします。
- 3. 下記リンクをクリックします。

https://jamt.ii-systems.com/flashcheck/index.html

アニメーションが表示され、再生出来たら Flash Player のインストール、有効化は必要ありません。 下図が表示された場合は、ブラウザごとの案内に従い設定を行ってください。

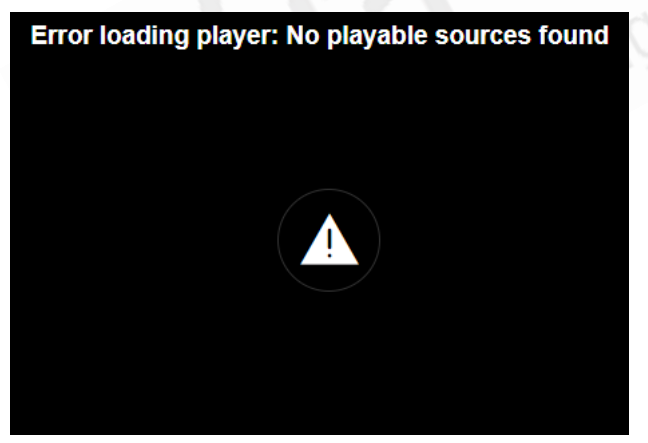

#### Google Chrome をご利用の場合

#### ログインの指示を詳細に書き直し

以下の手順でお使いのPC内の設定を確認し、必要な設定を行ってください。

なお、Flash Playerは、お使いのブラウザごとに設定する必要があります。

- 1. パソコンでChromeを開きます。 2. バリューレゾリューションにログインします。 3. ウェブアドレスにある左側のカギマーク、またはインフォメーションマークをクリックします。 ۵ (i) 4. 一番下の[サイトの設定]をクリックします。 ← → C 
  ④ 保護された通信 https://jamt.ii-systems.com עליד 🚻 × この接続は保護されています お客様がこのサイトに送信した情報(パスワード、クレジットカ ード番号など)が第三者に見られることはありません。詳しく 토징 証明書(有効) Cookie (4 価が使用中) ゆ
  サイトの設定 5. 新しいタブが表示されますので、[Flash]の右側で[許可]を選択します。 https://jamt.ii-systems.com 確認 (デフォルト) 0 38.910 ■ カメラ 確認(デフォルト) 確認 (デフォルト) 8 710 ▲ 通知 確認 (デフォルト) 許可 (デフォルト) () Javasorio 確認(デフォルト) 🋸 Flash
  - 6. 上記 3 で[Flash]の表示がない場合はプログラムのインストールが必要です。
  - 添付リンク(Adobe社ダウンロードサイト)の案内に従って、ダウンロードとインストールを実施してください。
     その後、有効化の作業を行ってください。

\* Flash Player のダウンロードは下記リンクから

https://get.adobe.com/flashplayer/?loc=jp

#### \*他のブラウザの設定確認については、下記リンクをクリックしてください プラウザおよびログインの詳細指示を記入

・IE(インターネットエクスプローラー) <u>https://ii-systems.zendesk.com/hc/ja/articles/360010361751</u>

- ・Edge(エッジ) <u>https://ii-systems.zendesk.com/hc/ja/articles/360010367551</u>
- ・Firefox(ファイヤーフォックス) <u>https://ii-systems.zendesk.com/hc/ja/articles/360010148212</u>
- ・iOS 用サファリ(Safari) <u>https://ii-systems.zendesk.com/hc/ja/articles/360010947032</u>

#### 確認テスト

学修内容が理解されたかどうかの確認テストを受けていただきます。 問題はコースによって10問~20問、5択方式(一部2、3択の問題あり)で出題されます。 試験終了直後に、判定が表示されます。 判定A: 80点以上(合格) 判定B: 60~80点未満(合格) 判定C: 60点未満(不合格) ※ 判定はマイページのグラフに反映されます。確認試験は合否に関係なく何回でも受けなお すことが可能です。

※ 確認試験も学修と同様に、中断、再開が可能です。

| 問1                                                                                          |
|---------------------------------------------------------------------------------------------|
| 品質管理システム(QMS)について、正しい記述を一つ選んでください。                                                          |
| <ul> <li>◎ 1. 上司の指示があったので、決められた手順とは違う対応をした</li> <li>◎ 2. 臨床検査室は、一度決めた規則を変えてはならない</li> </ul> |
| ◎ 3. 病院の教育制度があるので、臨床検査部門のQMSに教育制度は必要ない                                                      |
| ◎ 4. 規則は定期的に見直すか、必ず改定するわけではない<br>◎ 5. 検査業務の目標達成度は、顧客満足度のアンケート結果で決まる                         |
| <b>次</b> へ                                                                                  |
|                                                                                             |

#### 認定講習会、その他

認定講習会は、実際に行われた認定検査技師の講習会や研修会の模様を収録したコンテンツ、 あるいは講演資料にナレーションとテキストを追加したコンテンツで視聴することが可能です。 視 聴したいアイコンをクリックしていただいて、視聴を開始していただけます。

PDCAサイクル学修と同じ画面構成となっており、途中中断、再開も自由です。

| ▲ マイページ                                     | ♪ ウェブベース・PDCAサイクル学修      | ▶ ウェブベース・グループ学修 |
|---------------------------------------------|--------------------------|-----------------|
|                                             |                          |                 |
| ウェブベース・PDCAサイク                              | 儿学修@ - NI-1 認定病理検査技師講習   | 월 <b>순 -</b>    |
|                                             | 講画内容から作成されたPDCAサイクル学修です。 |                 |
|                                             |                          |                 |
|                                             |                          |                 |
|                                             |                          |                 |
| NI-1_認定病理検查技師講習                             | 会の学修内容                   |                 |
| NI-1-1_2016年度                               | 2017年度                   |                 |
| ▶ <b>オープンコース</b> NI-1-1-1_危機管理・リフ           | クマネジメントに必要な知識と           |                 |
| 手法                                          |                          |                 |
| ▶ NI-1-1-2_病理検査室の作業環境対策に必                   | 要な知識と技能 第一部              |                 |
| <ul> <li>NI-1-1-2_病理検査室の作業環境対策に必</li> </ul> | 要な知識と技能第二部               |                 |
| ▶ オープンコース NI-1-1-3_病理検査室おり                  | るバイオハザード対策に必要な           |                 |
|                                             |                          |                 |
| ▶ オープンコース NI-1-1-4_検体受付・検体                  | 処理・包理までに必要な知識と           |                 |
|                                             |                          |                 |
| ▶ オープンコース NI-1-1-5_遺伝子検査の基                  | 觉                        |                 |
|                                             |                          |                 |
|                                             |                          |                 |
|                                             |                          |                 |
|                                             |                          |                 |

▲ このコンテンツは、認定検査技師の取得を目指す方の参考として学修していただくための 教材です。実際の認定講習会参加を免除するものではありません。

#### その他の機能表示

バリューレゾリューション ™の画面右上に表示されている機能について

| CONS アイアイ ラステムズ  Introductive Intelligence Systems |                     | 学習の進め方 会員情報 🗸 ボイント: 31 pt ログアウト |
|----------------------------------------------------|---------------------|---------------------------------|
|                                                    | か ウェブベース・PDEAサイクル学修 | ▶ ウェブベース・グループ学修                 |
| 山本 次郎 さんの現在の学修状況                                   |                     | 2018年08月13日 15時11分              |
| ▲▲▲ ウェブペース・グループ学修®                                 | ウェブベース・PDCAサイクル学修®  | 獲得アワード 31ポイント<br>合格教材の全国順位      |
| 学習の進め方会員情                                          | ■ ポイント: 31<br>C     | pt                              |

バリューレゾリューション ™ は、利用者向けのサポートリンクと、独自のポイント機能を有しています。

A: 学修の進め方 利用者向けのサポートセンターへのリンクです。ご利用方法やよくアルシ ス門などをご案内しています

B: 会員情報 会員情報、契約変更手続き(退会を含む)へのリンクです。

C: ポイント バリューレゾルーション独自のポイント制度の表示画面です。

アワードポイントは、このシステム独自のポイントです。日臨技の生涯教育点数とは連携 しておりません。ご注意ください。

このポイントは、積算され、学修画面の右上に表示されます。

アワードポイントについて

アワードポイントは、以下の学修結果に対して付与されるポイントです。

- 1. PDCAサイクル学修の確認テストで、A 判定(80 点以上)の受講者に 5 点
- グループ学修の結果、以下の条件に当てはまる受講者に付与されます
   ・ベストアンサー、ベストオブベストアンサーに選ばれた受講者に5点
   ・上記を的中させた(評価した)受講者に1点
   ※詳細は次ページの図をご参照ください。

🕂 アワードポイントの運用、受講者への還元方法については、現在検討中です。

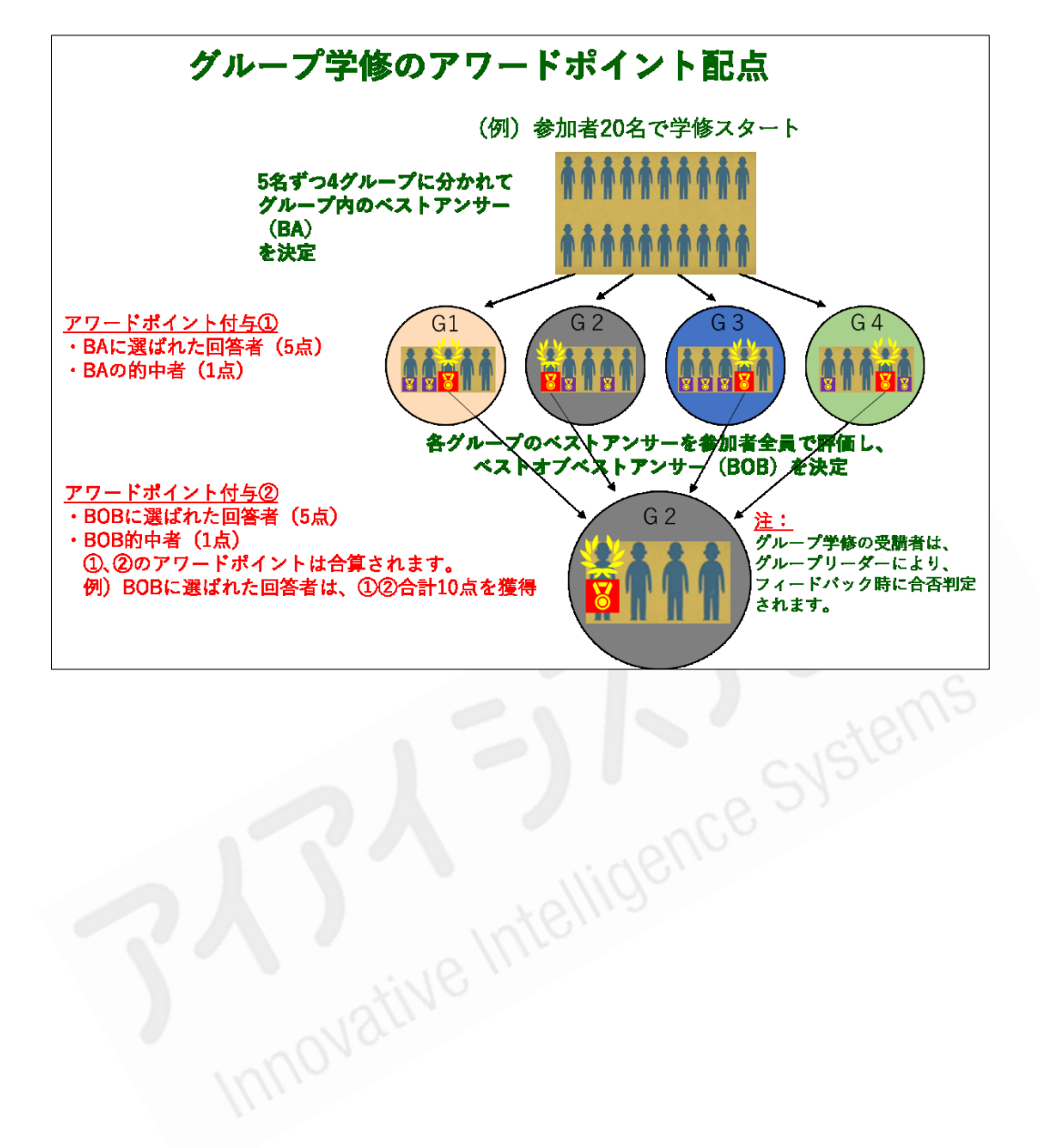